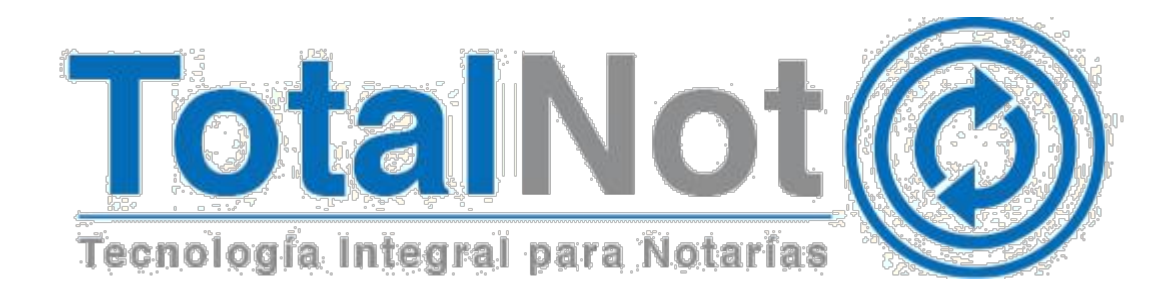

#### Distinguido Notario:

Nos es grato comunicarle las mejoras que se han incluido a la plataforma durante el mes de octubre de 2019.

En **TotalNot**<sup>®</sup> estamos comprometidos en brindarle las herramientas para realizar su trabajo de la manera más sencilla y eficiente. Constantemente estamos a la escucha de sus comentarios y sugerencias, por ese motivo hemos implementado en el módulo de **FacturaNot**<sup>®</sup>:

Gestor de Complementos Notariales (emitidos).
1.1. Procedimiento.

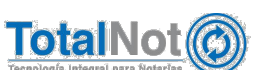

Teléfonos: (55) 6235 8367 / (55) 6388 4024 / (55) 7827 4457 / (55) 7827 4458 / (55) 7827 4459

# 1 Módulo para gestionar Complementos Notariales (emitidos)

#### Complemento Notarial

Como es de su conocimiento, a partir del año 2014 es necesario, cuando resulte procedente, que el notario incorpore el **Complemento para operaciones traslativas de dominio de bienes inmuebles** en el CFDI que expida por los ingresos que perciba.

"...los adquirentes de dichos bienes comprobarán el costo de adquisición para los efectos de deducibilidad y acreditamiento, con el CFDI que dichos notarios expidan por los ingresos que perciban, siempre y cuando los notarios incorporen a dichos comprobantes el correspondiente complemento por cada inmueble enajenado...". RMF 2019 2.7.1.23

#### Gestor de Complemento Notarios (emitidos)

Tomando en cuenta lo señalado anteriormente, el objetivo de éste módulo es poder identificar de una forma ágil, aquellos instrumentos que se efectuaron con Complemento Notarial.

En este gestor podrá realizar las siguientes acciones:

- Usar diferentes filtros para realizar consultas específicas y eficientar su labor.
- Visualizar de forma sencilla los datos de la operación: escritura, datos de la operación, domicilio del inmueble y comparecientes entre otros.
- Descargar el archivo XML y PDF del complemento de esa operación.
- Exportar esa información en una hoja de cálculo o reporte en PDF.
- Enviar correo electrónico con dicho CFDI a los interesados y/u otro notario para una eventual nueva operación con dicho inmueble.

## 1.1 Procedimiento

1. En el PANEL DE CONTROL TOTALNOT, clic en el módulo de **FacturaNot**.

### TotalNot I PANEL DE CONTROL TOTALNOT

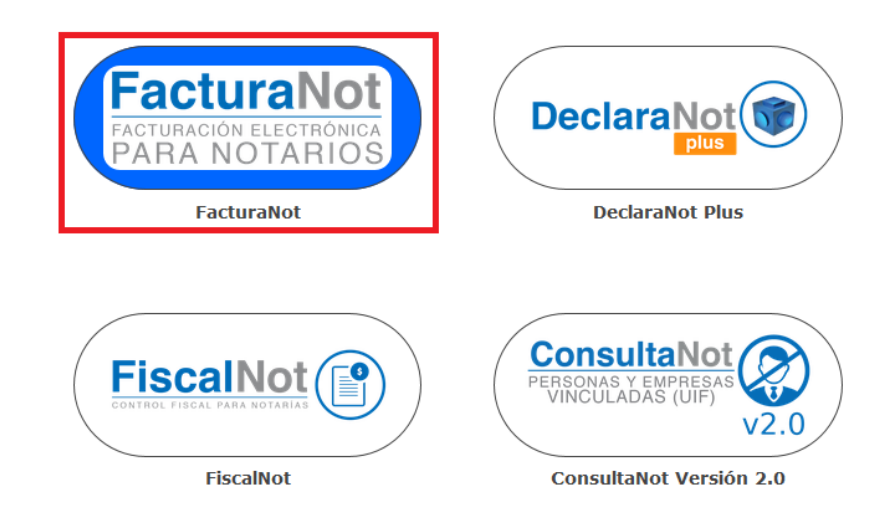

2. En MENÚ PRINCIPAL FACTURANOT, clic en el módulo de Reportes y clic en Gestor de Complemento Notarios (emitidos).

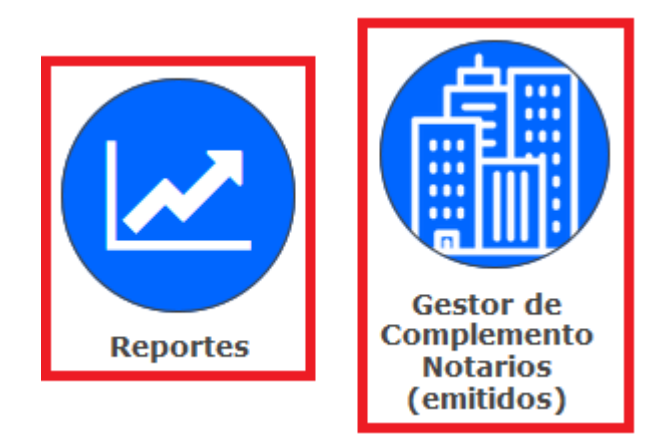

 Ingresar el rango de fecha y la información en los filtros (si es que lo requiere), clic en VALIDAR FORMA y clic en CONSULTAR. Dependiendo en cuántos filtros se elija o datos que capture, será la información que se visualiza en el panel de resultados.

NOTA: Todos los filtros están condicionados a un rango de fecha de firma de escritura. De forma predeterminada sugiere el mes en curso. Si no cuenta con la fecha, en el primer cuadro de fecha, ingrese desde el año 2014, y continúe seleccionando información en los demás filtros si lo requiere.

Filtro por N° de escrituras

Realiza la consulta entre un rango de número de escrituras, por ejemplo de la 1 a la 10000, o para visualizar un número específico de escritura.

| FILTRO POR RANGO ESCRITURAS DEL: | 1 | AL: | 10000 |
|----------------------------------|---|-----|-------|
|----------------------------------|---|-----|-------|

1 Realiza consulta entre esos números ingresados.

| SEL.     | ESCRITURA                                                                                              | FECHA ESC.                                          | CFDI                                          | OPERACIÓN                      | MONTO<br>OPERACIÓN    | TIPO INMUEBLE                            |                     | DOMICILIO INMUEBLE                   |
|----------|----------------------------------------------------------------------------------------------------|-----------------------------------------------------|-----------------------------------------------|--------------------------------|-----------------------|------------------------------------------|---------------------|--------------------------------------|
| 0        | 000123 - 0                                                                                             | 14-0CT-2017                                         | 000011 - 00 ស                                 | Traslativa de dominio.         | \$100,000.00          | Habitacional                             | MOLINO, 13, NEXTITL | A, MIGUEL HIDALGO, 11420, CMX        |
| Cliente: | MGI ASISTENCIA IN                                                                                      | EGRAL, S. DE R. L. DE C.V.                          | UUID: 89800B7C-7E57                           | -7E57-7E57-8A32960A4FEE        | Notario: H            | C Abogado(s): LPC,                       | RCR, NMP            | Solicitante: Luis Alberto De La Peña |
| Ocultar  | X                                                                                                    |                                                     |                                               |                                |                       |                                          |                     |                                      |
| ADQUIRE  | EMPRESA DE PRUEBA<br>ADQUIRENTE(S) BIENES RAICES EXCLUSIVE HOME DE MEXICO SA DE CV<br>DADS - AÑSKDASJD |                                                     | TES030201001<br>BRE160304453<br>CAPD7712295J6 |                                |                       | 90.0<br>5.0<br>5.0                       | 0 %<br>0 %<br>0 %   |                                      |
| ENAJENA  | NTE(S) C                                                                                               | JIS ALBERTO DE LA PEÑA CI<br>NTHYA GABRIELA DELGADO | HAVEZ<br>RODRIGUEZ                            | PECL891006IXA<br>DERC8012237G4 | PECL89100<br>DERC8012 | PECL891006HDFXHS00<br>DERC801223MSPLDN06 |                     | 0 %                                  |
| 0        | 006666 - 0                                                                                             | 09-0CT-2017                                         | 000009 - 00 🐻 👧                               | Traslativa de dominio.         | \$1,200,000.00        | Terreno                                  | MOLINO, 13, NEXTITL | A, MIGUEL HIDALGO, 11420, CMX        |
| Cliente: | Cliente: MGI ASISTENCIA INTEGRAL, S. DE R. L. DE C.V. UUID: 579AEBFF-7E5                               |                                                     | UUID: 579AEBFF-7E57                           | -7E57-7E57-1C22FB8F9461        | Notario: L            | P                                        |                     |                                      |
| Ocultar  | X                                                                                                    |                                                     |                                               |                                |                       |                                          |                     |                                      |
| ADQUIRE  | NTE(S) E                                                                                               | IPRESA DE PRUEBA                                    |                                               | TES030201001                   |                       |                                          | 100.0               | 0 %                                  |
| ENAJENA  | ENAJENANTE(S) RICARDO ALEJANDRO HERNANDEZ CONDE                                                        |                                                     | HECR920917AG9                                 | HECR9209                       | 17HDFRNC05            | 100.0                                    | 0 %                 |                                      |

2 Panel de resultados correspondiente al rango de consulta de N° de escrituras.

| FILTRO POR RANGO ESCRITURAS DEL: 123 AL: 123 |
|----------------------------------------------|
|----------------------------------------------|

3 Realiza consulta de ese N° específico de escritura.

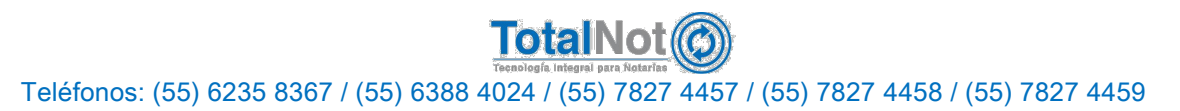

| SEL.       | ESCRITURA                                                                          | FECHA ESC.              | CFDI                                          | OPERACIÓN                                | MONTO<br>OPERACIÓN | TIPO INMUEBLE      | DOMICILIO INMUEBLE                               |
|------------|------------------------------------------------------------------------------------|-------------------------|-----------------------------------------------|------------------------------------------|--------------------|--------------------|--------------------------------------------------|
| 0          | 000123 - 0                                                                         | 14-OCT-2017             | 000011 - 00 🐻 ស                               | Traslativa de dominio.                   | \$100,000.00       | Habitacional       | MOLINO, 13, NEXTITLA, MIGUEL HIDALGO, 11420, CMX |
| Cliente: M | IGI ASISTENCIA INTEGR                                                              | AL, S. DE R. L. DE C.V. | UUID: 89800B7C-7E5                            | 7-7E57-7E57-8A32960A4FEE                 | Notario: H         | C Abogado(s): LPC, | RCR, NMP Solicitante: Luis Alberto De La Peña    |
| Ocultar    | X                                                                                  |                         |                                               |                                          |                    |                    |                                                  |
| ADQUIREN   | ADQUIRENTE(S) BIENES RAICES EXCLUSIVE HOME DE MEXICO SA DE CV<br>DADS AÑSKDASJD    |                         | TES030201001<br>BRE160304453<br>CAPD7712295J6 | 90.00 %<br>5.00 %<br>5.00 %              |                    |                    |                                                  |
| ENAJENAN   | ENAJENANTE(S) LUIS ALBERTO DE LA PEÑA CHAVEZ<br>CINTHYA GABRIELA DELGADO RODRIGUEZ |                         | PECL891006IXA<br>DERC8012237G4                | PECL891006HDFXHS00<br>DERC801223MSPLDN06 |                    | 60.00 %<br>40.00 % |                                                  |

4 Panel de resultados correspondiente a ese N° de escritura específico

#### Filtro por fecha de firma de escritura

Efectúa la consulta por un rango de fechas.

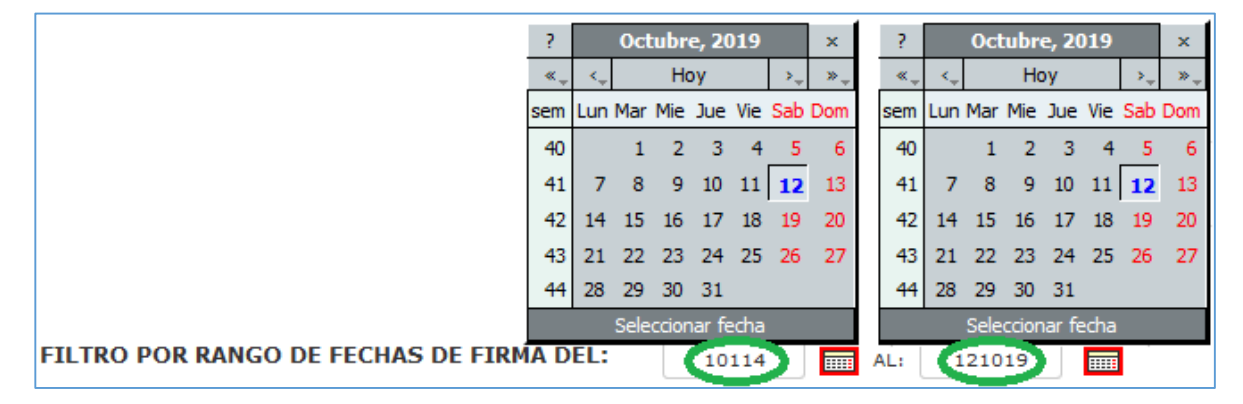

5 Consulta ingresando un rango de fecha

| SEL.     | ESCRITURA                                                                                                    | FECHA ESC.              | CFDI                 | OPERACIÓN                 | MONTO<br>OPERACIÓN                   | TIPO<br>INMUEBLE          | DOMICILIO INMUEBLE                               |  |  |
|----------|----------------------------------------------------------------------------------------------------|-------------------------|----------------------|---------------------------|--------------------------------------|---------------------------|--------------------------------------------------|--|--|
| Cliente: | MGI ASISTENCIA INTEO                                                                                           | GRAL, S. DE R. L. DE C. | V. UUID: 89800B7C-7E | 57-7E57-7E57-8A3296       | 0A4FEE Notario: H                    | HC Abogado(s): LPC        | C, RCR, NMP Solicitante: Luis Alberto De La Peña |  |  |
| 0        | 006666 - 0                                                                                                    | 09-OCT-2017             | 000009-00 🐼 🕅        | Traslativa de<br>dominio. | \$1,200,000.00                       | Terreno                   | MOLINO, 13, NEXTITLA, MIGUEL HIDALGO, 11420, CMX |  |  |
| Cliente: | MGI ASISTENCIA INTEO                                                                                           | GRAL, S. DE R. L. DE C. | V. UUID: 579AEBFF-7E | 57-7E57-7E57-1C22FE       | 38F9461 Notario: L                   | P                         |                                                  |  |  |
| 0        | 021123 - 0                                                                                                    | 29-NOV-2017             | 000097-00 🐻 💽        | Traslativa de<br>dominio. | \$2,160,000.00<br>IVA: \$ 160,000.00 | Construcción<br>comercial | MLLLLL, 222, LAS TROJAS, TOPIA, 34567, CMX       |  |  |
| Cliente: | CLIENTE PF FEL áéíóú                                                                                           | ÁĖĺÓÚ Ññ ü Ū            | UUID: E48FC961-7E    | 57-7E57-7E57-D29F8A       | 42BDEC Notario: L                    | .P Abogado(s): AAA        | A, BBBB, CCC Solicitante: DDDDDDDD               |  |  |
| 0        | 055300 - 0                                                                                                    | 01-NOV-2017             | 000106-00 🐻 💽        | Traslativa de<br>dominio. | \$3,000,000.00                       | Habitacional              | MOLINO, 13, NEXTITLA, MIGUEL HIDALGO, 11420, CMX |  |  |
| Cliente: | CLIENTE PF FEL áélóú                                                                                           | ÁĖĺÓÚ Ññ ü Ū            | UUID: B9F2A61D-7E    | 57-7E57-7E57-C544C0       | 62B1CF4 Notario: L                   | .P Abogado(s): ABO        | I1, ABO2, AS1 Solicitante: SOLI                  |  |  |
| 0        | 055300 - 0                                                                                                    | 01-NOV-2017             | 000107-00 🐻 💽        | Traslativa de<br>dominio. | \$3,000,000.00                       | Habitacional              | MOLINO, 13, NEXTITLA, MIGUEL HIDALGO, 11420, CMX |  |  |
| Cliente: | Itente:     CLIENTE PF FEL šélőú Ňñ ů Ü     UUID:     6FEA0FDD-7E57-7E57-7E57-74733C1C0066     Notario:     LP |                         |                      |                           |                                      |                           |                                                  |  |  |

6 Panel de resultados conforme al rango de fechas seleccionado

#### Filtro por CURP

Con sólo ingresar parte de la Clave Única de Registro de Población (CURP), de alguno de los enajenante(s) o adquirente(s). Realiza la consulta de ese dato, mostrando la información de todas las operaciones que realizó esa persona, ya sea como enajenante o adquirente.

| FILTRO POR RANGO DE FECHAS DE FIRMA DEL:      | 10114 AL: 121019 |
|-----------------------------------------------|------------------|
| FILTRO PERSONAS FÍSICAS POR CURP O FRAGMENTO: | Q PECL           |

7 Consulta ingresando parte de la CURP

| SEL.         | ESCRITURA                                                                                                    | FECHA ESC.         | CFDI          | OPERACIÓN                 | MONTO<br>OPERACIÓN | TIPO<br>INMUEBLE | DOMICILIO INMUEBLE                               |  |
|--------------|----------------------------------------------------------------------------------------------------|--------------------|---------------|---------------------------|--------------------|------------------|--------------------------------------------------|--|
| 0            | 000123 - 0                                                                                                    | 14-0CT-2017        | 000011-00 🐻 ស | Traslativa de<br>dominio. | \$100,000.00       | Habitacional     | MOLINO, 13, NEXTITLA, MIGUEL HIDALGO, 11420, CMX |  |
| Cliente:     | Cliente: MGI ASISTENCIA INTEGRAL, S. DE R. L. DE C.V. UUID: 8980087C-7E57-7E57-7E57-8A32980A4FEE Notario: HC Abogado(s): LPC, RCR, NIIP Solicitante: Luis Alberto De La Peña |                    |               |                           |                    |                  |                                                  |  |
| Oculta       | r X                                                                                                    |                    |               |                           |                    |                  |                                                  |  |
| ADQUIENTE(S) |                                                                                                    |                    |               |                           |                    |                  |                                                  |  |
| ENAJENA      | NTE(S) LUIS                                                                                                    | ALBERTO DE LA PEÑA | CHAVEZ        | PECL891006IX4             | PECL89             | 1006HDFXHS00     | 60.00 %                                          |  |

8 Panel de resultados de la consulta por CURP

#### Filtro RFC (sólo personas morales)

Con sólo ingresar parte del RFC de la persona moral. Realiza la consulta de ese dato, mostrando la información de todas las operaciones en las que participo ese RFC.

| FILTRO POR RANGO DE FECHAS DE FIRMA DEL:     | 10114 AL: 121019 |
|----------------------------------------------|------------------|
| FILTRO PERSONAS MORALES POR RFC O FRAGMENTO: | Q TESO           |

9 Consulta ingresando parte del RFC de la persona moral

| SEL.                                                   | ESCRITURA            | FECHA ESC.            | CFDI                  | OPERACIÓN                 | MONTO<br>OPERACIÓN | TIPO<br>INMUEBLE   | DOMICILIO INMUEBLE                               |
|--------------------------------------------------------|----------------------|-----------------------|-----------------------|---------------------------|--------------------|--------------------|--------------------------------------------------|
| 0                                                      | 000123 - 0           | 14-OCT-2017           | 000011-00 💮 💑         | Traslativa de<br>dominio. | \$100,000.00       | Habitacional       | MOLINO, 13, NEXTITLA, MIGUEL HIDALGO, 11420, CMX |
| Cliente: !                                             | IGI ASISTENCIA INTEG | RAL, S. DE R. L. DE C | V. UUID: 89800B7C-7E  | 57-7E57-7E57-8A3296       | 60A4FEE Notario: H | IC Abogado(s): LPC | C, RCR, NMP Solicitante: Luis Alberto De La Peña |
| Oculta                                                 | r X                  |                       |                       |                           |                    |                    |                                                  |
| ADQUIRE                                                | NTE(S) EMPRE         | SA DE PRUEBA          |                       | TES030201001              |                    |                    | 90.00 %                                          |
| ENAJENA                                                | NTE(S)               |                       |                       |                           |                    |                    |                                                  |
|                                                        |                      |                       |                       |                           |                    |                    |                                                  |
| 0                                                      | 006666 - 0           | 09-OCT-2017           | 000009-00 🐻 🚳         | Traslativa de<br>dominio. | \$1,200,000.00     | Terreno            | MOLINO, 13, NEXTITLA, MIGUEL HIDALGO, 11420, CMX |
| Cliente: !                                             | IGI ASISTENCIA INTEG | RAL, S. DE R. L. DE C | .V. UUID: 579AEBFF-7E | 57-7E57-7E57-1C22FI       | B8F9461 Notario: L | P                  |                                                  |
| Oculta                                                 | Ocultar 🔀            |                       |                       |                           |                    |                    |                                                  |
| ADCULIFENTE(S) EMPRESA DE PRUEBA TES030201001 100.00 % |                      |                       |                       |                           |                    |                    | 100.00 %                                         |
| ENAJENA                                                | NAJENANTE(S)         |                       |                       |                           |                    |                    |                                                  |
|                                                        |                      |                       |                       |                           |                    |                    |                                                  |

10 Panel de resultados de la consulta por RFC persona moral

#### Filtro por nombre

Con sólo ingresar parte del nombre de la persona, puede ser sólo nombre, apellido paterno o materno. Realiza la consulta de ese dato, mostrando la información de todas las operaciones en las que participó ese nombre o apellido.

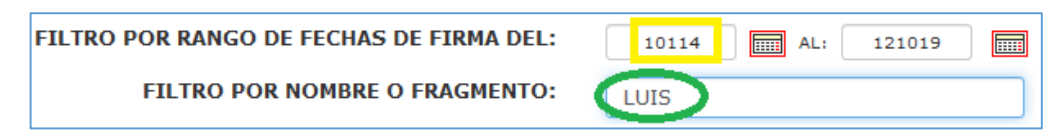

11 Consulta ingresando nombre o parte del nombre(s) y/o apellido(s) de alguno de los comparecientes.

| SEL.          | ESCRITURA                                                                                                    | FECHA ESC.  | CFDI          | OPERACIÓN                 | MONTO<br>OPERACIÓN | TIPO<br>INMUEBLE | DOMICILIO INMUEBLE                               |  |
|---------------|----------------------------------------------------------------------------------------------------|-------------|---------------|---------------------------|--------------------|------------------|--------------------------------------------------|--|
| 0             | 000123 - 0                                                                                                    | 14-0CT-2017 | 000011-00 🐻 🙋 | Traslativa de<br>dominio. | \$100,000.00       | Habitacional     | MOLINO, 13, NEXTITLA, MIGUEL HIDALGO, 11420, CMX |  |
| Cliente: N    | Cliente: MGI ASISTENCIA INTEGRAL, S. DE R. L. DE C.V. UUID: 89800B7C-7E57-7E57-8A32960A4FEE Notario: HC Abogado(s): LPC, RCR, NMP Solicitante: Luis Alberto De La Peña |             |               |                           |                    |                  |                                                  |  |
| Oculta        | r 🗶                                                                                                    |             |               |                           |                    |                  |                                                  |  |
| ADQUIRE       | ADQUIREINTE(S)                                                                                                    |             |               |                           |                    |                  |                                                  |  |
| ENAJENANTE(S) |                                                                                                    |             |               |                           | A PECL89           | 1006HDFXHS00     | 60.00 %                                          |  |

12 Panel de resultados de la consulta por nombre(s) y/o apellido(s).

#### Filtro por código de abogado

Al realizar el CFDI de honorarios, hay campos donde puede especificar el(los) abogado(s), involucrados en esa operación.

| ø F | ACTURACIÓN Versión 3.3       |                        |                                |                    |                      |          |
|-----|------------------------------|------------------------|--------------------------------|--------------------|----------------------|----------|
| CON | SULTA SALDOS BORRADOF        | R CFDI TIMBRAR CFDI    |                                |                    |                      |          |
|     |                              |                        |                                |                    |                      |          |
|     | CLIENTE:                     | NOMBRE COMPLETO:       |                                |                    |                      |          |
|     | BORRADOR Nº                  | PRESUPUESTO Nº:        | FECHA EMISIÓN:                 |                    | FECHA DE VENCIMIENTO |          |
|     | Q                            | Q                      | 121019                         |                    |                      |          |
|     | TIPO DOCUMENTO:<br>ESCRITURA | ► SCRITUR              | A N°: MONEDA:<br>- 0 PESOS MXN | ~                  |                      |          |
|     | ABOGADO:                     | ABOGADO 2:             | ASISTENTE: S                   | OLICITANTE:        |                      | CFDI Nº: |
|     | FORMA DE PAGO:               |                        | MÉTODO DE PA                   | GO:                |                      |          |
|     | PENDIENT                     | TE SELECCIONAR ~       | PEN                            | DIENTE SELECCIONAR | $\sim$               |          |
|     | CUENTA BANCARIA BI           | ENEFICIARIO: FECHA DEI | DEPÓSITO: REFERENCIA D         | EL PAGO:           |                      |          |
|     | COMPLEMENTO NOTA             | RIOS:                  | ~                              |                    |                      |          |

13 Campos para ingresar iniciales de abogados en CFDI por honorarios

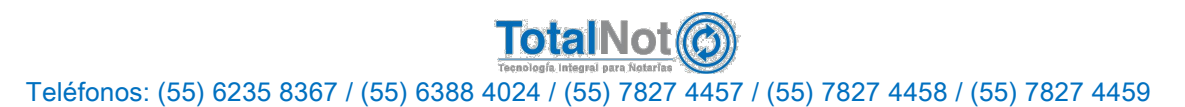

Cuando se ingresa esa información en el CFDI de honorarios, se pueden visualizar las operaciones de inmuebles en las que participó.

| FILTRO POR RANGO DE FECHAS DE FIRMA DEL: | 10114 AL: 121019 |
|------------------------------------------|------------------|
| FILTRO POR CÓDIGO DE ABOGADO:            | LPC              |

14 Consulta ingresando iniciales del abogado que participo en la operación.

| SEL.     | ESCRITURA                                                                                                    | FECHA ESC.            | CFDI                    | OPERACIÓN                 | MONTO<br>OPERACIÓN | TIPO<br>INMUEBLE |             | DOMICILIO INMUEBLE                   |  |  |  |  |  |
|----------|----------------------------------------------------------------------------------------------------|-----------------------|-------------------------|---------------------------|--------------------|------------------|-------------|--------------------------------------|--|--|--|--|--|
|          |                                                                                                    |                       | 1                       |                           |                    |                  |             |                                      |  |  |  |  |  |
| 0        | 000123 - 0                                                                                                    | 14-0CT-2017           | 000011-00 ស 🕅           | Traslativa de<br>dominio. | \$100,000.00       | Habitacional     | MOLINO, 13, | NEXTITLA, MIGUEL HIDALGO, 11420, CMX |  |  |  |  |  |
| Cliente: | Cliente: MGI ASISTENCIA INTEGRAL, S. DE R. L. DE C.V. UUID: 89800B7C-7E57-7E57-8A32960A4FEE Notario: HC Abogado(s): LPC, RCR, NMP Solicitante: Luis Alberto De La Peña |                       |                         |                           |                    |                  |             |                                      |  |  |  |  |  |
| Oculta   | r 🗙                                                                                                    |                       |                         |                           |                    |                  |             |                                      |  |  |  |  |  |
|          | EMP                                                                                                    | RESA DE PRUEBA        |                         | TES030201001              | TES030201001       |                  |             | 90.00 %                              |  |  |  |  |  |
| ADQUIRE  | NTE(S) BIEN                                                                                                    | ES RAICES EXCLUSIVE I | HOME DE MEXICO SA DE CV | BRE160304453              | BRE160304453       |                  |             | 5.00 %                               |  |  |  |  |  |
|          | DAD                                                                                                    | DADS AÑ SKDA SJD      |                         |                           | CAPD7712295J6      |                  |             | 5.00 %                               |  |  |  |  |  |
|          | LUIS                                                                                                    | ALBERTO DE LA PEÑA    | PECL891006IX            | A PECL89                  | 1006HDFXHS00       |                  | 60.00 %     |                                      |  |  |  |  |  |
| ENAJENA  | NTE(S) CINT                                                                                                    | HYA GABRIELA DELGA    | OO RODRIGUEZ            | DERC8012237               | G4 DERC80          | 1223MSPLDN06     |             | 40.00 %                              |  |  |  |  |  |

15 Panel de resultados de la consulta por abogado.

#### Filtro por código de notario

Será de gran utilidad para los casos de una asociación entre varios notarios, y la sociedad civil que se constituya emita el CFDI con el complemento notarial, con el nombre y RFC del notario que emitió o autorizó ese instrumento.

Bajo este lineamiento de la autoridad, este filtro sirve para visualizar los complementos notariales que expidió cada uno de los notarios de esa sociedad.

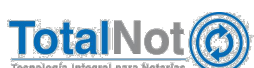

Teléfonos: (55) 6235 8367 / (55) 6388 4024 / (55) 7827 4457 / (55) 7827 4458 / (55) 7827 4459

#### Filtro por tipo de inmueble

Permite segmentar la consulta por cada uno de los tipos de inmuebles por los que se puede emitir un complemento notarial.

FILTRO POR RANGO DE FECHAS DE FIRMA DEL: FILTRO POR TIPO DE INMUEBLE: TERRENO TODOS TERRENO TERRENO TERRENO COM DEPARTAMENT CASA HABITAC

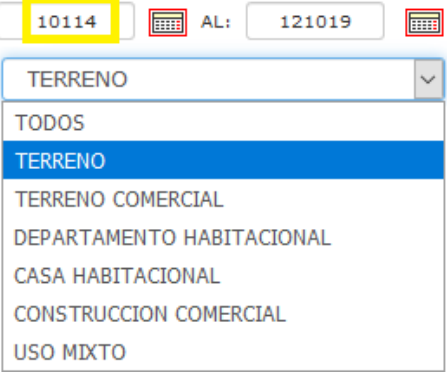

#### 16 Consulta seleccionando un tipo de inmueble

| SEL.                                                                                                    | ESCRITURA           | FECHA ESC.             | CFDI                 | OPERACIÓN                      | MONTO<br>OPERACIÓN | TIPO<br>INMUEBLE      | DOMICILIO INMUEBLE                               |  |  |  |  |  |
|----------------------------------------------------------------------------------------------------|---------------------|------------------------|----------------------|--------------------------------|--------------------|-----------------------|--------------------------------------------------|--|--|--|--|--|
| 0                                                                                                    | 006666 - 0          | 09-OCT-2017            | 000009-00 🐺 🕅        | Traslativa de<br>dominio.      | \$1,200,000.00     | Terreno               | MOLINO, 13, NEXTITLA, MIGUEL HIDALGO, 11420, CMX |  |  |  |  |  |
| Cliente: MGLASISTENCIA INTEGRAL, S. DE R. L DE C.V. UUID: 579AEBFF-7E57-7E57-7E57-1C22FB8F9461 Notario: LP |                     |                        |                      |                                |                    |                       |                                                  |  |  |  |  |  |
| Ocultar                                                                                                    | Ocultar 🔀           |                        |                      |                                |                    |                       |                                                  |  |  |  |  |  |
| ADQUIRE                                                                                                    | NTE(S) EMPR         | ESA DE PRUEBA          |                      | TES030201001                   | 100.00 %           |                       |                                                  |  |  |  |  |  |
| ENAJENA                                                                                                    | NTE(S) RICAR        | DO ALEJANDRO HERI      | NANDEZ CONDE         | HECR920917AG9 HECR920917HDFRN0 |                    |                       | 100.00 %                                         |  |  |  |  |  |
|                                                                                                    |                     |                        |                      |                                |                    |                       |                                                  |  |  |  |  |  |
| 0                                                                                                    | 006666 - 0          | 09-OCT-2017            | 000010-00 😿 💽        | Traslativa de<br>dominio.      | \$1,200,000.00     | Terreno               | MOLINO, 13, NEXTITLA, MIGUEL HIDALGO, 11420, CMX |  |  |  |  |  |
| Cliente: M                                                                                                 | IGI ASISTENCIA INTE | GRAL, S. DE R. L. DE C | V. UUID: 9EFA3DCA-7E | 57-7E57-7E57-24FC3C            | F12509 Notario: L  | P                     |                                                  |  |  |  |  |  |
| Ocultar 🗙                                                                                                  |                     |                        |                      |                                |                    |                       |                                                  |  |  |  |  |  |
| ADQUIRE                                                                                                    | NTE(S) EMPR         | ESA DE PRUEBA          |                      | TES030201001                   |                    |                       | 100.00 %                                         |  |  |  |  |  |
| ENAJENANTE(S) RICARDO ALEJANDRO HERNANDEZ CONDE                                                            |                     |                        |                      | HECR920917AG                   | 9 HECR92           | 9917HDFRNC05 100.00 % |                                                  |  |  |  |  |  |

17 Panel de resultados de la consulta por tipo de inmueble.

#### Filtro por domicilio del inmueble

Se puede realizar la consulta de los instrumentos con ingresar sólo un dato del domicilio, puede ser calle, colonia, delegación o municipio, código postal, etc.

| FILTRO POR RANGO DE FECHAS DE FIRMA DEL:       | 10114    | AL: | 121019 |
|------------------------------------------------|----------|-----|--------|
| FILTRO POR DOMICILIO DEL INMUEBLE O FRAGMENTO: | NEXTITLA |     |        |

18 Consulta ingresando un dato del domicilio del inmueble

| SEL.      | ESCRITURA                                                                                                    | FECHA ESC.              | CFDI                 | OPERACIÓN                 | MONTO<br>OPERACIÓN | TIPO<br>INMUEBLE | DOMICILIO INMUEBLE                              |  |  |  |  |  |  |
|-----------|----------------------------------------------------------------------------------------------------|-------------------------|----------------------|---------------------------|--------------------|------------------|-------------------------------------------------|--|--|--|--|--|--|
| Cliente:  | Cliente: MGI ASISTENCIA INTEGRAL, S. DE R. L. DE C.V. UUID: 89800B7C-7E57-7E57-8A32960A4FEE Notario: HC Abogado(s): LPC, RCR, NMP Solicitante: Luis Alberto De La Peña |                         |                      |                           |                    |                  |                                                 |  |  |  |  |  |  |
| Mostrar 💭 |                                                                                                    |                         |                      |                           |                    |                  |                                                 |  |  |  |  |  |  |
| 0         | 006666 - 0                                                                                                    | 09-OCT-2017             | 000009-00 ស ស        | Traslativa de<br>dominio. | \$1,200,000.00     | Terreno          | MOLINO, 13 NEXTITLA, MIGUEL HIDALGO, 11420, CMX |  |  |  |  |  |  |
| Cliente:  | MGI ASISTENCIA INTE                                                                                                    | GRAL, S. DE R. L. DE C. | V. UUID: 579AEBFF-7E | 57-7E57-7E57-1C22FE       | 38F9461 Notario: L | _P               |                                                 |  |  |  |  |  |  |
| Mostra    | Mostrar 💭                                                                                                    |                         |                      |                           |                    |                  |                                                 |  |  |  |  |  |  |
| 0         | 006666 - 0                                                                                                    | 09-OCT-2017             | 000010-00 😿 💽        | Traslativa de<br>dominio. | \$1,200,000.00     | Terreno          | MOLINO, 13 NEXTITLA, IIGUEL HIDALGO, 11420, CMX |  |  |  |  |  |  |
| Cliente:  | MGI ASISTENCIA INTE                                                                                                    | GRAL, S. DE R. L. DE C. | V. UUID: 9EFA3DCA-7E | 57-7E57-7E57-24FC3        | CF12509 Notario: L | _P               |                                                 |  |  |  |  |  |  |
| Mostra    | Mostrar 🔇                                                                                                    |                         |                      |                           |                    |                  |                                                 |  |  |  |  |  |  |
| 0         | 055300 - 0                                                                                                    | 01-NOV-2017             | 000106 - 00 ស ស      | Traslativa de<br>dominio. | \$3,000,000.00     | Habitacional     | MOLINO, 13 NEXTITLA MIGUEL HIDALGO, 11420, CMX  |  |  |  |  |  |  |
| Cliente:  | Zliente: CLIENTE PF FEL áélóú ÁÉlÓÚ Ññ ü Ü UUID: B9F2A61D-7E57-7E57-7E57-C544C62B1CF4 Notario: LP Abogado(s): ABO1, ABO2, AS1 Solicitante: SOLI                        |                         |                      |                           |                    |                  |                                                 |  |  |  |  |  |  |

19 Panel de resultados de la consulta por domicilio de inmueble.

El panel de resultados es donde visualizamos la información principal, de la(s) operación(es). Estos datos son: N° de escritura, enajenante(s) y adquirente(s) con sus respectivos RFC y CURPS, fecha de firma de escritura, folio fiscal, monto de operación, tipo de inmueble y dirección del inmueble.

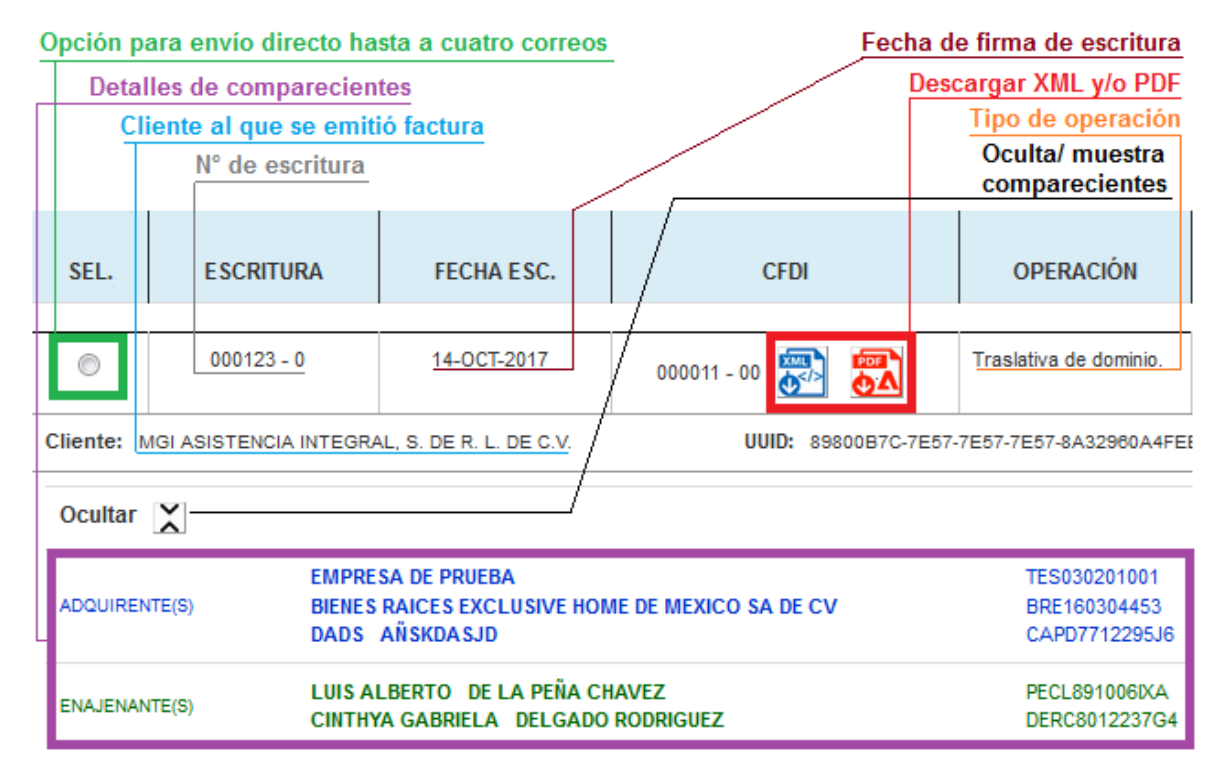

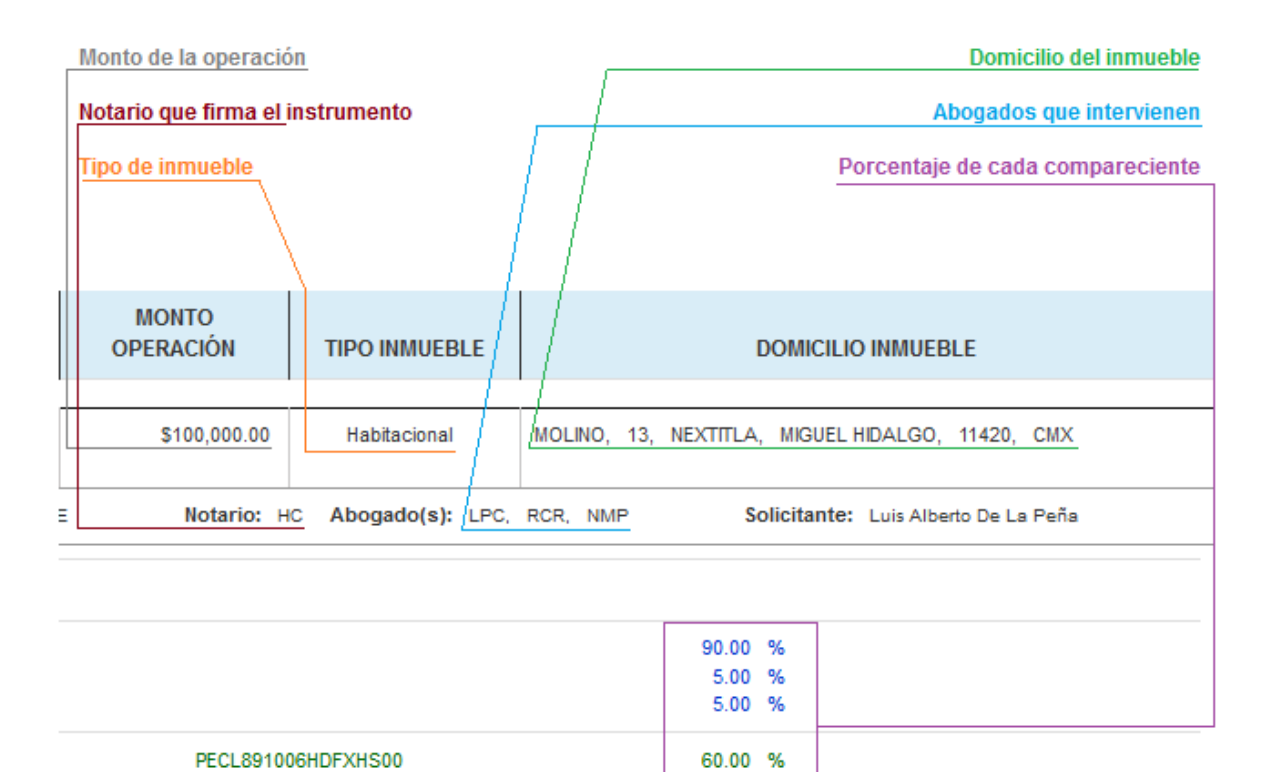

4. Para visualizar los archivos XML y PDF del CFDI, clic en botón correspondiente a cada archivo. Cada uno se muestra en una pestaña nueva del navegador que se esté usando, en caso que se requiera, se puede elegir descargar.

DERC801223MSPLDN06

40.00 %

|             | CFDI     |        |
|-------------|----------|--------|
| 000011 - 00 | <b>₩</b> | ₩<br>A |

En el caso del XML hay que darle clic derecho en cualquier parte de la página, seleccionar Guardar como, y elegir la ruta donde se va a guardar.

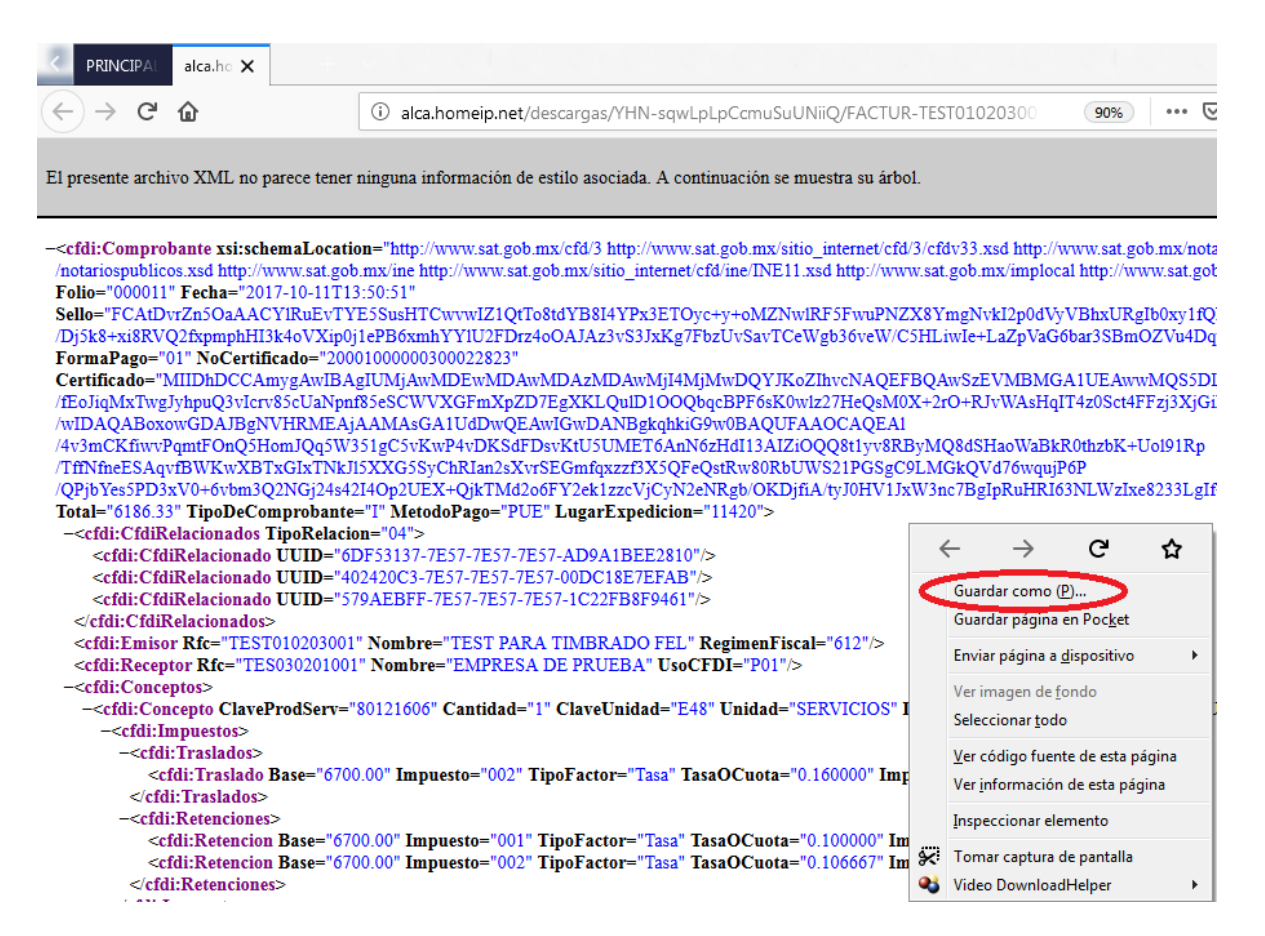

5. Para enviar los archivos hasta a cuatro correos electrónicos, seleccionar el(los) complemento(s). Debajo de los comparecientes, se habilita un campo para escribir el(los) correo(s). Se puede adjuntar una imagen del estatus de ese CFDI de la página del SAT. Una vez que se ingresa la información, clic en el botón de ENVIAR.

| SEL.                                                                                       | ESCRITURA                                                                                                    | FECHA ESC.                         | CFDI                  | OPERACIÓN              | MONTO<br>OPERACIÓN | TIPO INMUEBLE | DOMICILIO INMUEBLE                               |  |  |  |  |  |
|--------------------------------------------------------------------------------------------|----------------------------------------------------------------------------------------------------|------------------------------------|-----------------------|------------------------|--------------------|---------------|--------------------------------------------------|--|--|--|--|--|
|                                                                                            |                                                                                                    |                                    |                       |                        |                    |               |                                                  |  |  |  |  |  |
| 1 •                                                                                        | 000123 - 0                                                                                                    | 14-0CT-2017                        | 000011 - 00 🐯 ស       | Traslativa de dominio. | \$100,000.00       | Habitacional  | MOLINO, 13, NEXTITLA, MIGUEL HIDALGO, 11420, CMX |  |  |  |  |  |
| Cliente: N                                                                                 | liente: MGI ASISTENCIA INTEGRAL, S. DE R. L. DE C. V. UUID: 89800B7C-7E67-7E67-7E67-7E67-8A32900A4FEE Notario: HC Abogado(s): LPC, RCR, NMP Solicitante: Luis Alberto De La Peña |                                    |                       |                        |                    |               |                                                  |  |  |  |  |  |
| Ocultar                                                                                    | ×                                                                                                    |                                    |                       |                        |                    |               |                                                  |  |  |  |  |  |
|                                                                                            | EMP                                                                                                    | ESA DE PRUEBA                      |                       | TES030201001           |                    |               | 90.00 %                                          |  |  |  |  |  |
| ADQUIREN                                                                                   | TE(S) BIENI                                                                                                    | S RAICES EXCLUSIVE HO              | ME DE MEXICO SA DE CV | BRE160304453           |                    |               | 5.00 %                                           |  |  |  |  |  |
|                                                                                            | DADS                                                                                                    | AÑSKDASJD                          |                       | CAPD7712295J6          |                    |               | 5.00 %                                           |  |  |  |  |  |
| -                                                                                          | LUIS                                                                                                    | ALBERTO DE LA PEÑA CI              | HAVEZ                 | PECL891006IXA          | PECL8910           | 06HDFXHS00    | 60.00 %                                          |  |  |  |  |  |
| ENAJENAN                                                                                   | CINT                                                                                                    | CINTHYA GABRIELA DELGADO RODRIGUEZ |                       |                        | DERC801223MSPLDN06 |               | 40.00 %                                          |  |  |  |  |  |
| Enviar CFDI por correc-e (máximo 4 direcciones separadas por comas) 2 correc@deejemplo.com |                                                                                                    |                                    |                       |                        |                    |               |                                                  |  |  |  |  |  |

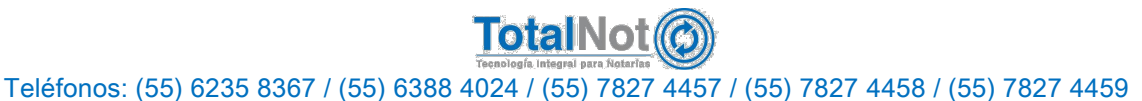

| gob mx                                                      |                                                                                    | Trámite                    |                                                     |
|-------------------------------------------------------------|------------------------------------------------------------------------------------|----------------------------|-----------------------------------------------------|
| FACTURA ELECTRÓNICA                                         |                                                                                    |                            |                                                     |
| Inicia                                                      |                                                                                    |                            |                                                     |
| INICIO                                                      |                                                                                    |                            |                                                     |
|                                                             |                                                                                    |                            |                                                     |
| Verificación de comprobant                                  | tes fiscales digitales r                                                           | or internet                |                                                     |
| 1                                                           | 0 1                                                                                |                            |                                                     |
|                                                             |                                                                                    |                            |                                                     |
|                                                             |                                                                                    |                            |                                                     |
| A través de esta opción, usted podrá ve                     | erificar si el comprobante fue o                                                   | certificado por el SAT     |                                                     |
| Folio fiscal*:                                              | RFC emisor*:                                                                       | RFC re                     | ceptor*:                                            |
| 0DF59B40-4189-49F7-A3FF-3E4C745E2A(                         |                                                                                    | P                          |                                                     |
| 65-                                                         | Proporcione los dígitos de                                                         | la imagen*:                |                                                     |
| 75147                                                       |                                                                                    |                            | Verificar CF                                        |
|                                                             |                                                                                    |                            |                                                     |
| * Datos obligatorios                                        |                                                                                    |                            |                                                     |
| RFC del emisor                                              | Nombre o razón social del<br>emisor                                                | RFC del receptor           | Nombre o razón social del<br>receptor               |
| -                                                           |                                                                                    |                            |                                                     |
| Folio fiscal                                                | Facha da avradición                                                                | Facha cartificación        | PAC que cortificé                                   |
| Folio fiscal                                                | recha de expedición                                                                | SAT                        | FAC que certifico                                   |
| 0DF59B40-4189-49F7-A3FF-                                    | 2015-02-27T12:56:09                                                                | 2015-02-27T12:56:12        | FLI081010EK2                                        |
| Total del CFDI                                              | Efecto del comprobante                                                             | Estado CFDI                | Estatus de cancelación                              |
| \$23,677.00                                                 | ingreso                                                                            | Vigente                    | Cancelable con aceptación                           |
|                                                             |                                                                                    |                            |                                                     |
|                                                             |                                                                                    |                            |                                                     |
| Enlaces                                                     | ¿Qué es gob.mx?                                                                    | Contac                     | to                                                  |
| Declaración de Accesibilidad<br>Política de privacidad      | Es el portal único de trámites, inform<br>participación ciudadana. <u>Leer más</u> | nación y Mesa de<br>gobmx@ | ayuda: dudas e información<br>funcionpublica.gob.mx |
| <u>Términos y Condiciones</u><br><u>Marco Jurídico</u>      | English<br>Temas                                                                   | Denuncia                   | a contra servidores públicos                        |
| Portal de Obligaciones de Transparencia<br>Sistema Infornex | Reformas                                                                           |                            |                                                     |
| INAI<br>Mapa de sitio                                       |                                                                                    |                            |                                                     |
| <u></u>                                                     |                                                                                    |                            |                                                     |
|                                                             |                                                                                    |                            |                                                     |
|                                                             |                                                                                    |                            |                                                     |
| Mantente informado. Suscríbete.                             | • <u> </u>                                                                         | Síguer                     | nos en                                              |

20 Imagen de estatus del CFDI en el SAT

Los interesados recibirán un correo electrónico con el asunto: <u>Buzón de</u> <u>intercomunicación notarial TotalNot</u>, junto con los archivos de XML y PDF y la siguiente redacción:

Esta usted recibiendo un CFDI con complemento para operaciones traslativas de dominio de bienes inmuebles celebradas ante notario público.

Regla 2.7.1.23 de la RMF 2019

Para los efectos de los artículos 29 y 29-A del CFF, en aquellas operaciones traslativas de dominio de bienes inmuebles celebradas ante notarios públicos, los adquirentes de dichos bienes comprobarán el costo de adquisición para los efectos de deducibilidad y acreditamiento, con el CFDI que dichos notarios expidan por los ingresos que perciban, siempre y cuando los notarios incorporen a dichos comprobantes el correspondiente complemento por cada inmueble enajenado, que al efecto publique el SAT en su portal.

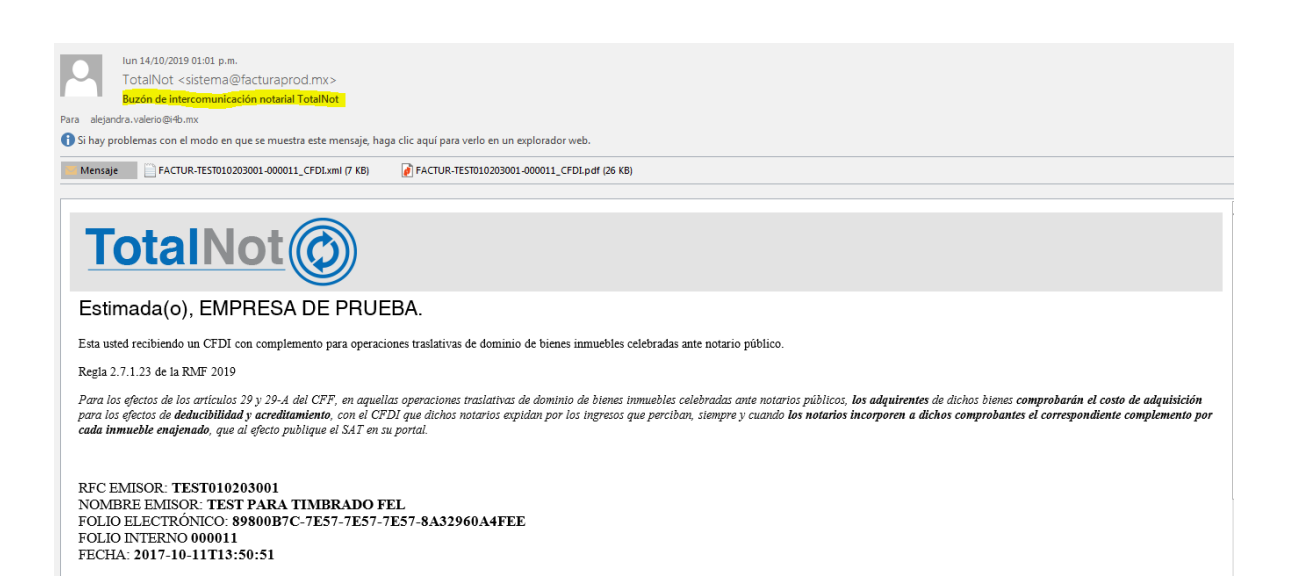

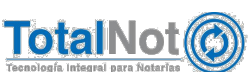

Teléfonos: (55) 6235 8367 / (55) 6388 4024 / (55) 7827 4457 / (55) 7827 4458 / (55) 7827 4459

6. Puede descargar un reporte de la consulta que efectúo en un archivo PDF o en una hoja de cálculo.

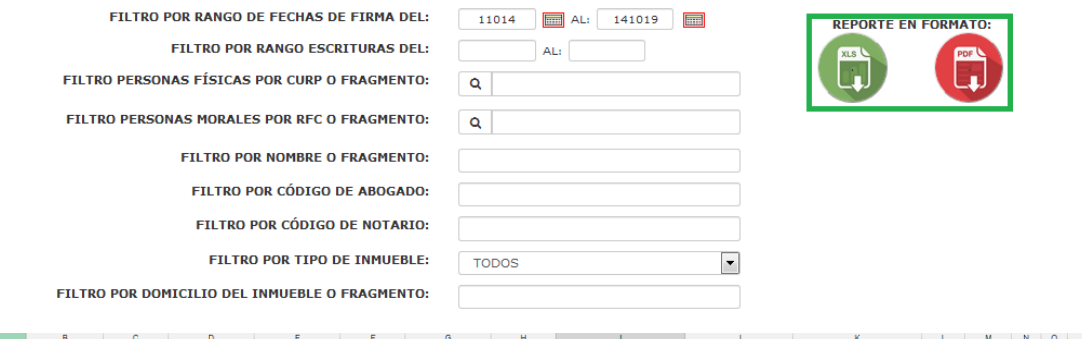

|    |            |                 | · · ·        |                     | -               |            | · · · ·           |            |                            | - · · ·          | in the second second second second second second second second second second second second second second second |          |        |        | ~        |            |
|----|------------|-----------------|--------------|---------------------|-----------------|------------|-------------------|------------|----------------------------|------------------|----------------------------------------------------------------------------------------------------|----------|--------|--------|----------|------------|
| 1  | Escritura  | Fecha Escritura | Nro. Factura | Tipo Operación      | Monto Operación | IVA        | Tipo inmueble     | Comparecie | Nombre o Razón Social      | RFC              | CURP                                                                                                    | Porcenta | Calle  | Nro. E | Nro. I 🤇 | Colonia    |
| 2  | 000123 - 0 | 2017-10-14      | 000011 - 00  | Traslativa de domin | i 100,000.00    | 0.00       | Habitacional      | Adquirente | EMPRESA DE PRUEBA          | TES030201001     |                                                                                                    | 90.00    | MOLINO | 13     | 1        | NEXTITLA   |
| 3  | 000123 - 0 | 2017-10-14      | 000011 - 00  | Traslativa de domin | i 100,000.00    | 0.00       | Habitacional      | Enajenante | LUIS ALBERTO DE LA PEÑA    | C PECL891006IXA  | PECL891006HDFXHS00                                                                                              | 60.00    | MOLINO | 13     | 1        | NEXTITLA   |
| 4  | 000123 - 0 | 2017-10-14      | 000011 - 00  | Traslativa de domin | i 100,000.00    | 0.00       | Habitacional      | Enajenante | CINTHYA GABRIELA DELGA     | D DERC8012237G4  | DERC801223MSPLDN06                                                                                              | 40.00    | MOLINO | 13     | 1        | NEXTITLA   |
| 5  | 000123 - 0 | 2017-10-14      | 000011 - 00  | Traslativa de domin | i 100,000.00    | 0.00       | Habitacional      | Adquirente | BIENES RAICES EXCLUSIVE    | H BRE160304453   |                                                                                                    | 5.00     | MOLINO | 13     | 1        | NEXTITLA   |
| 6  | 000123 - 0 | 2017-10-14      | 000011 - 00  | Traslativa de domin | i 100,000.00    | 0.00       | Habitacional      | Adquirente | DADS AÑSKDASJD             | CAPD7712295J6    |                                                                                                    | 5.00     | MOLINO | 13     | 1        | NEXTITLA   |
| 7  | 006666 - 0 | 2017-10-09      | 000009 - 00  | Traslativa de domin | i 1,200,000.00  | 0.00       | Terreno           | Adquirente | EMPRESA DE PRUEBA          | TES030201001     |                                                                                                    | 100.00   | MOLINO | 13     | 1        | NEXTITLA   |
| 8  | 006666 - 0 | 2017-10-09      | 000009 - 00  | Traslativa de domin | i 1,200,000.00  | 0.00       | Terreno           | Enajenante | RICARDO ALEJANDRO HERI     | HECR920917AG9    | HECR920917HDFRNC05                                                                                              | 100.00   | MOLINO | 13     | 1        | NEXTITLA   |
| 9  | 006666 - 0 | 2017-10-09      | 000010 - 00  | Traslativa de domin | i 1,200,000.00  | 0.00       | Terreno           | Adquirente | EMPRESA DE PRUEBA          | TES030201001     |                                                                                                    | 100.00   | MOLINO | 13     | 1        | NEXTITLA   |
| 10 | 006666 - 0 | 2017-10-09      | 000010 - 00  | Traslativa de domin | 1,200,000.00    | 0.00       | Terreno           | Enajenante | RICARDO ALEJANDRO HERI     | HECR920917AG9    | HECR920917HDFRNC05                                                                                              | 100.00   | MOLINO | 13     | 1        | NEXTITLA   |
| 11 | 021123 - 0 | 2017-11-29      | 000097 - 00  | Traslativa de domin | i 2,160,000.00  | 160,000.00 | Construcción come | Adquirente | wwwwww CLIENTE PF FEL      | (TEST010203001   | XEXX010101HNEXXXA4                                                                                              | 100.00   | MLLLLL | 222    | 1        | LAS TROJAS |
| 12 | 021123 - 0 | 2017-11-29      | 000097 - 00  | Traslativa de domin | i 2,160,000.00  | 160,000.00 | Construcción come | Enajenante | CINTYA REBECA ALMARAZ      | LXAXX010101000   | AALC920805MMCLPN09                                                                                              | 100.00   | MLLLLL | 222    | 1        | LAS TROJAS |
| 13 | 055300 - 0 | 2017-11-01      | 000106 - 00  | Traslativa de domin | 3,000,000.00    | 0.00       | Habitacional      | Adquirente | áéióú AEIOU Ññ ü Ü CLIENTE | FTEST010203001   | XEXX010101HNEXXXA4                                                                                              | 50.00    | MOLINO | 13     | 1        | NEXTITLA   |
| 14 | 055300 - 0 | 2017-11-01      | 000106 - 00  | Traslativa de domin | i 3,000,000.00  | 0.00       | Habitacional      | Adquirente | DAVID CARRASCO ZANINI      | CAPD7712295J6    | CAPD771229HDFVRL02                                                                                              | 50.00    | MOLINO | 13     | 1        | NEXTITLA   |
| 15 | 055300 - 0 | 2017-11-01      | 000106 - 00  | Traslativa de domin | i 3,000,000.00  | 0.00       | Habitacional      | Enajenante | ANTONIO SALVADOR GAR       | CI GALA660207RA8 | GALA660207HJCRPN05                                                                                              | 50.00    | MOLINO | 13     | 1        | NEXTITLA   |
| 16 | 055300 - 0 | 2017-11-01      | 000106 - 00  | Traslativa de domin | i 3,000,000.00  | 0.00       | Habitacional      | Enajenante | CINTYA REBECA ALMARAZ      | L CAPD7712295J6  | AALC920805MMCLPN09                                                                                              | 50.00    | MOLINO | 13     | 1        | NEXTITLA   |
| 17 | 055300 - 0 | 2017-11-01      | 000107 - 00  | Traslativa de domin | i 3,000,000.00  | 0.00       | Habitacional      | Adquirente | áéióú AEIOU Ññ ü Ü CLIENTE | FTEST010203001   | XEXX010101HNEXXXA4                                                                                              | 50.00    | MOLINO | 13     | 1        | NEXTITLA   |
| 18 | 055300 - 0 | 2017-11-01      | 000107 - 00  | Traslativa de domin | i 3,000,000.00  | 0.00       | Habitacional      | Adquirente | DAVID CARRASCO ZANINI      | CAPD7712295J6    | CAPD771229HDFVRL02                                                                                              | 50.00    | MOLINO | 13     | 1        | NEXTITLA   |
| 19 | 055300 - 0 | 2017-11-01      | 000107 - 00  | Traslativa de domin | i 3,000,000.00  | 0.00       | Habitacional      | Enajenante | ANTONIO SALVADOR GAR       | GALA660207RA8    | GALA660207HJCRPN05                                                                                              | 50.00    | MOLINO | 13     | 1        | NEXTITLA   |
| 20 | 055300 - 0 | 2017-11-01      | 000107 - 00  | Traslativa de domin | 3,000,000.00    | 0.00       | Habitacional      | Enajenante | CINTYA REBECA ALMARAZ      | L CAPD7712295J6  | AALC920805MMCLPN09                                                                                              | 50.00    | MOLINO | 13     | 1        | NEXTITLA   |

#### Reporte de gestión de complemento notarios.

| Escritura           | Fecha                                                                                                    | CFDI             | Operación              | Monto            | Tipo inmueble                               |                           | Domicilio inmueble                             |                          |               |  |  |
|---------------------|----------------------------------------------------------------------------------------------------|------------------|------------------------|------------------|---------------------------------------------|---------------------------|------------------------------------------------|--------------------------|---------------|--|--|
| 000123 - 0          | 14-OCT-2017                                                                                                    | 000011 - 00      | Traslativa de dominio. | \$100,000.00     | Habitacional                                |                           | MOLINO, 13, NEXTITLA, MIGUEL HIDALGO, 11420, 0 |                          |               |  |  |
| Cliente: MGI ASISTE | INCIA INTEGRAL,                                                                                                    | S. DE R. L. DE C | V. UUID: 89800B7C-7    | Not/Abo: H       | IC/LPC, RCR, NMP                            | Solicitante: Luis Alberte | o De La Peña                                   |                          |               |  |  |
|                     | EMPRESA DE                                                                                                    | PRUEBA           |                        |                  | TES03                                       | 0201001                   |                                                |                          | 90.00%        |  |  |
| ADQUIRENTE(S)       | BIENES RAICE                                                                                                    | S EXCLUSIVE H    | OME DE MEXICO SA DE C  | v                | BRE16                                       | 0304453                   |                                                |                          | 5.00%         |  |  |
|                     | DADS AÑSKD/                                                                                                    | ASJD             |                        |                  | CAPD                                        | 7712295J6                 |                                                |                          | 5.00%         |  |  |
|                     | LUIS ALBERTO                                                                                                    | DE LA PEÑA CI    | HAVEZ                  |                  | PECLa                                       | 91006IXA                  | PECL8                                          | 91006HDFXHS00            | 60.00%        |  |  |
| ENAJENANTE(S)       | CINTHYA GAB                                                                                                    | RIELA DELGADO    | RODRIGUEZ              |                  | DERC                                        | 8012237G4                 | DERC                                           | 801223MSPLDN06           | 40.00%        |  |  |
| 006666 - 0          | 09-OCT-2017                                                                                                    | 000009 - 00      | Traslativa de dominio. | \$1,200,000.00   | Terreno                                     |                           | MOLINO, 13, NEXTITI                            | LA, MIGUEL HIDALGO, 11   | 420, 09 - CMX |  |  |
| Cliente: MGI ASISTE | Cliente: MGI ASISTENCIA INTEGRAL, S. DE R. L. DE C.V. UUID: 579AEBFF-7E57-7E57-7E57-7E57-1C22FB8F9461 Not/Abo: LP/ |                  |                        |                  |                                             |                           |                                                |                          |               |  |  |
| ADQUIRENTE(S)       | EMPRESA DE                                                                                                    | PRUEBA           |                        |                  | TES030201001                                |                           |                                                |                          | 100.00%       |  |  |
| ENAJENANTE(S)       | RICARDO ALE                                                                                                    | JANDRO HERN      | NDEZ CONDE             |                  | HECR920917AG9 HECR920917HDFRNC05            |                           |                                                | 920917HDFRNC05           | 100.00%       |  |  |
| 006666 - 0          | 09-OCT-2017                                                                                                    | 000010 - 00      | Traslativa de dominio. | \$1,200,000.00   | Terreno MOLINO, 13, NEXTITLA, MIGUEL HIDALG |                           |                                                |                          | 420, 09 - CMX |  |  |
| Cliente: MGI ASISTE | INCIA INTEGRAL,                                                                                                    | S. DE R. L. DE C | V. UUID: 9EFA3DCA-     | 7E57-7E57-7E57-2 | 4FC3CF12509                                 | Not/Abo: L                | P/                                             |                          |               |  |  |
| ADQUIRENTE(S)       | EMPRESA DE                                                                                                    | PRUEBA           |                        |                  | TE5030201001                                |                           |                                                |                          | 100.00%       |  |  |
| ENAJENANTE(S)       | RICARDO ALE                                                                                                    | JANDRO HERN      | NDEZ CONDE             |                  | HECR                                        | 920917AG9                 | HECR                                           | 920917HDFRNC05           | 100.00%       |  |  |
| 021123 - 0          | 29-NOV-2017                                                                                                    | 000097 - 00      | Traslativa de dominio. | \$2,160,000.00   | Construcción co                             | mercial.                  | MLLLLL, 222, LAS TR                            | OJAS, TOPIA, 34567, 09 - | CMX           |  |  |
| Cliente: CLIENTE PR | FEL áélőű ÁÉÍÓŰ                                                                                                    | Nh û Û           | UUID: E48FC961-7       | 7E57-7E57-7E57-D | 29F8A42BDEC                                 | Not/Abo: L                | P/AAAA, BBBB, CCC                              | Solicitante: DDDDDDD     | D             |  |  |
| ADQUIRENTE(S)       | DQUIRENTE(S) WWWWWW CLIENTE PF FEL 66/60 AEIOU Ññ 0 0                                                              |                  |                        |                  |                                             |                           | TEST010203001 XEXX010101HNEXXXA4               |                          |               |  |  |
| ENAJENANTE(S)       | CINTYA REBE                                                                                                    | CA ALMARAZ LO    | PEZ                    |                  | XAXX010101000 AALC920805MMCLPN09            |                           |                                                | 20805MMCLPN09            | 100.00%       |  |  |

Por último le recordamos que en nuestro centro de soporte técnico, estamos para ayudarle a resolver sus dudas y atentos a sus comentarios.